## Advania Finance Addons

Setup and instructions

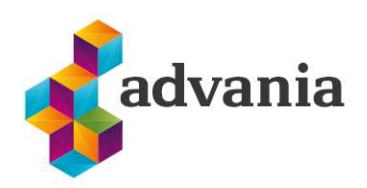

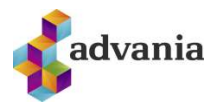

# Advania Finance Addons

### 1. Setup

This solution allows to import excel files into General Journal.

To start using this solution, it first needs to be enabled in *Advania Finance Addons Setup* page. *Advania Finance Addons Setup* can be accessed from *Manual Setup* page, choosing the related link:

| N | Manual Setup                     |   |                        |                                |          | √ Saved               | Д |
|---|----------------------------------|---|------------------------|--------------------------------|----------|-----------------------|---|
|   | Search  Analyze Actions          | ~ |                        |                                |          |                       | Ê |
|   | Short Title                      |   | Extension Name         | Description                    | Category | Keywords              |   |
|   | Advania - Job Management         |   | Advania Job Management | Job Management                 | General  | Job Management, Setup |   |
|   | → Advania - Finance Addons Setup | ÷ | Advania Finance Addons | Set up and define Finance Add  | Finance  | Finance Addons        |   |
|   | General journal templates        |   | Base Application       | Set up templates for the journ | Finance  | Journal, Templates    |   |

Manual Setup

Clicking on Advania – Finance Addons Setup from Manual Setup, Advania Finance Addons Setup page will open.

Select the appropriate Excel Import to G/L Journal format.

Click on enable button and close the page. After the solution has been enabled it is ready for use.

#### **2.** INSTRUCTIONS

To test this solution open a General Journal and run *Excel Importing* action under Actions -> Functions tab:

| General Journals                          |                        |           |           |   |                          |
|-------------------------------------------|------------------------|-----------|-----------|---|--------------------------|
| Batch Name                                | FJÁRHAGUR              |           |           |   |                          |
| Manage Home Request Approval Payroll Line | Incoming Document Page | Actions ~ | Related s | > | Automate V Fewer options |
|                                           |                        | Opening   | Balance   | > | Import Libra Loan File   |

General Journals

Select Excel File page will be opened. Choose one to continue the import.

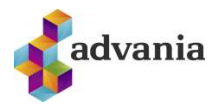

| Select Excel File                                           |        |
|-------------------------------------------------------------|--------|
| ↑<br>Drop a file here to upload, or<br>click here to browse | Cancel |

#### Select Excel File

After the action has finished successfully, new General Journal Lines created from the imported Excel fiel will be visible in the page.

| seneral Journals                                 | 5                                            |                                        |                                                     |                                                         |                                             |                                                                         |                                              |               |                         |                                              |                                         |                                               | ✓ Saved                               |
|--------------------------------------------------|----------------------------------------------|----------------------------------------|-----------------------------------------------------|---------------------------------------------------------|---------------------------------------------|-------------------------------------------------------------------------|----------------------------------------------|---------------|-------------------------|----------------------------------------------|-----------------------------------------|-----------------------------------------------|---------------------------------------|
| Jatch Name                                       |                                              |                                        | FJÁRH                                               | HAGUR                                                   |                                             |                                                                         |                                              |               |                         |                                              |                                         |                                               |                                       |
| Manage <u>Hor</u>                                | me Request A                                 | pproval Payr                           | oll Line Incon                                      | ming Document                                           | Page Ac                                     | tions v Related v Autor                                                 | mate $\lor$ Fewer options                    |               |                         |                                              |                                         |                                               |                                       |
| Di Port L                                        | Get Stand:                                   | and lournals                           | Renumber                                            | Document Num                                            | bare FE Ros                                 | concilo (25) Apply Entrior                                              |                                              |               |                         |                                              |                                         |                                               |                                       |
| tur rost   ∨                                     | Doctorand                                    | aru youmais                            | ay Renumber                                         | occument Hum                                            |                                             | Sincle Bal Apply Chinesa                                                |                                              |               | FU 3-                   |                                              |                                         |                                               |                                       |
| Posting Date                                     | VAT Date                                     | Document<br>Type                       | Document No.                                        | Account<br>Type                                         | Account No.                                 | Account Name                                                            | Description                                  | Currency Code | EU 3-<br>Party<br>Trade | Gen. Posting<br>Type                         | Gen. Bus.<br>Posting Group              | Gen. Prod.<br>Posting Group                   | Amount                                |
| Posting Date                                     | VAT Date<br>1.9.2023                         | Document<br>Type<br>Invoice            | Document No.<br>F23-00001                           | Account<br>Type<br>G/L Account                          | Account No.                                 | Account Name<br>Aðkeypt þjónusta 24%                                    | Description<br>Advania                       | Currency Code | EU 3-<br>Party<br>Trade | Gen. Posting<br>Type<br>Purchase             | Gen. Bus.<br>Posting Group<br>INNLENDIR | Gen. Prod.<br>Posting Group<br>REK24          | Amount<br>10.000                      |
| Posting Date<br>1.9.2023<br>1.9.2023             | VAT Date<br>1.9.2023<br>1.9.2023             | Document<br>Type<br>Invoice<br>Invoice | Document No.<br>F23-00001<br>F23-00001              | Account<br>Type<br>G/L Account<br>Vendor                | Account No. 27600 5902697199                | Account Name<br>Aðkeypt þjónusta 24%<br>Aðvania                         | Description<br>Advania<br>Advania            | Currency Code | EU 3-<br>Party<br>Trade | Gen. Posting<br>Type<br>Purchase             | Gen. Bus.<br>Posting Group<br>INNLENDIR | Gen. Prod.<br>Posting Group<br>REK24          | Amount<br>10.000<br>-10.000           |
| Posting Date<br>1.9.2023<br>1.9.2023<br>5.9.2023 | VAT Date<br>1.9.2023<br>1.9.2023<br>5.9.2023 | Document<br>Type<br>Invoice<br>Invoice | Document No.<br>F23-00001<br>F23-00001<br>F23-00001 | Account<br>Type<br>G/L Account<br>Vendor<br>G/L Account | Account No.<br>27600<br>5902697199<br>27600 | Account Name<br>Ackeypt þjónusta 24%<br>Advania<br>Aðkeypt þjónusta 24% | Description<br>Advania<br>Advania<br>Advania | Currency Code | EU 3-<br>Party<br>Trade | Gen. Posting<br>Type<br>Purchase<br>Purchase | Gen. Bus.<br>Posting Group<br>INNLENDIR | Gen. Prod.<br>Posting Group<br>REK24<br>REK24 | Amount<br>10.000<br>-10.000<br>20.000 |

General Journals